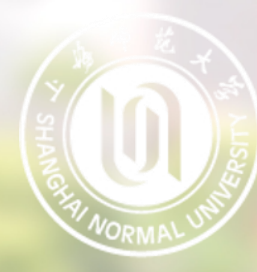

## 一、设备及环境要求

1、远程复试平台为腾讯会议系统,考生要提前在下述设备中安装并熟练操作;
 2、主机位(用于正面复试):带有摄像头、麦克风、扬声器功能的台式机或
 笔记本电脑1台;

3、辅机位(用于监控复试环境):带有摄像头的智能手机1台;

4、网络良好能满足复试要求,建议使用有线宽带或性能良好的无线网络,同时需保证设备供电充足;

5、相对独立、安静、光线适宜的复试房间,考生可视范围内不能有任何违规物品,不得有其他人在场。

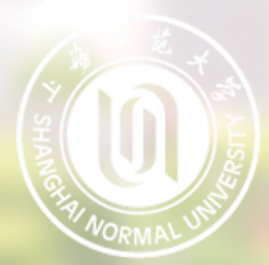

二、软件安装

电脑端(主机位)访问<u>https://cloud.tencent.com/act/event/tencentmeeting free</u>页面, 下载并安装应用程序。

移动端(辅机位)微信搜索小程序"腾讯会议",在搜索结果中点击进入腾讯会议小程序。

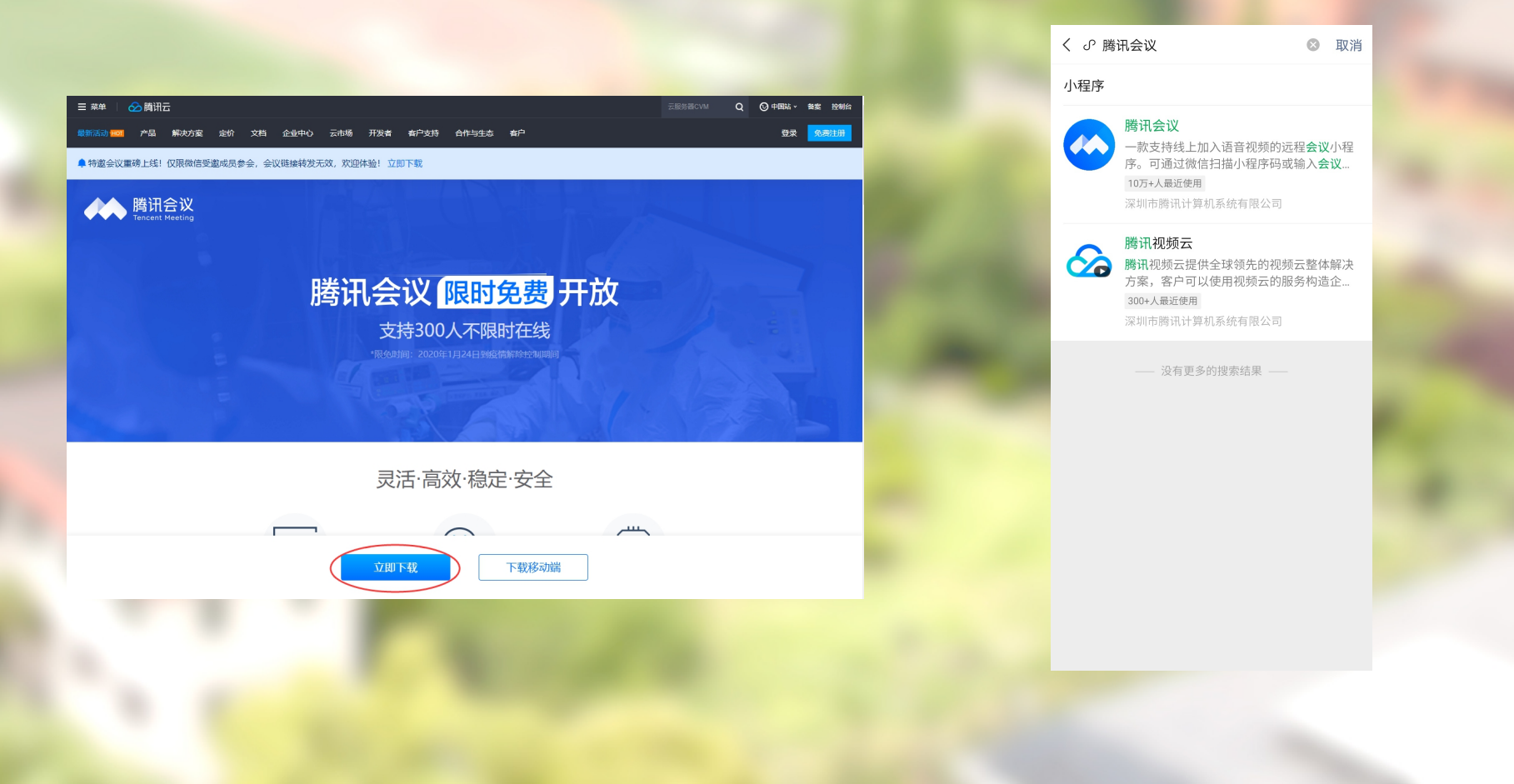

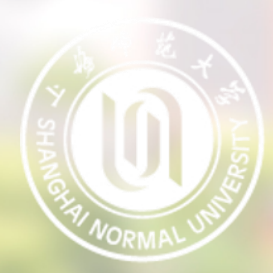

# 0) 三、进入考场

1、电脑端(主机位):打开电脑端腾讯会议应用程序并登录后,输入会议号以及考生姓名(请使用"准考证号后五位+姓名+主机位"格式作为参会姓名)后,输入会议密码后进入会议。

| - ×                       | 加入会议 一                                                      | ×                                                                                                    |
|---------------------------|-------------------------------------------------------------|----------------------------------------------------------------------------------------------------|
| ®                         | 会议号                                                         |                                                                                                    |
|                           | 123 456 7890                                                |                                                                                                    |
|                           | 您的名称                                                        |                                                                                                    |
| 味知会议                      | 12345 张三 主机位                                                |                                                                                                    |
| 苫田 古 以<br>Tencent Meeting | <ul> <li>会议设置</li> <li>自动连接音频</li> <li>✓ 入会开启摄像头</li> </ul> | 入会密码                                                                                                    |
|                           | _                                                           | ••••• © Ø                                                                                                    |
| 加入会议                      |                                                             | and the second second sec |
|                           |                                                             | 取消加入                                                                                                    |
| 注册/登录                     |                                                             |                                                                                                    |
| 其他登录方式                    |                                                             |                                                                                                    |
| 🔾 🐔 ළ                     |                                                             |                                                                                                    |
| 企业微信 微信 SSO               |                                                             |                                                                                                    |
|                           | 加入会议                                                        |                                                                                                    |
|                           |                                                             |                                                                                                    |

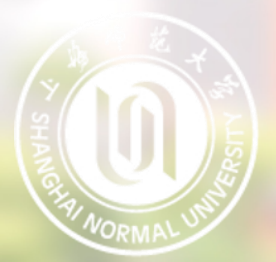

2、移动端(辅机位):进入腾讯会议微信小程序,点击"立即体验"(不需要登录)并输入会议号以及考生姓名(请使用"准考证号后五位+姓名+辅机位"格式作为参会姓名)后,输入会议密码后进入会议。(辅机位请仅开启摄像头入会)

| 腾讯会议 ・・・ 〇                                                                   | <b>企</b> 腾讯会议 | <u>ک</u>     | ••• • | and the second second sec | ☆ 腾讯会 | 议            | •••  | Θ |
|------------------------------------------------------------------------------|---------------|--------------|-------|----------------------------------------------------------------------------------------------------|-------|--------------|------|---|
|                                                                              | 会议号           | 123 456 7890 | •     | _                                                                                                    | 会议号   | 123 456 7890 |      | Ŧ |
|                                                                              | 入会名称          | 12345 张三 辅机位 |       |                                                                                                    | 入会名称  | 12345 张三 辅材  | 位    |   |
|                                                                              |               | 加入会议         |       | Sec. 7                                                                                                    |       |              |      |   |
|                                                                              | 入会选项          |              |       |                                                                                                    | 入会选项  |              |      |   |
|                                                                              | 开启麦克风         |              |       |                                                                                                    | 开启    | 加入会议         |      |   |
| 腾讯会议                                                                         | 开启扬声器         |              |       |                                                                                                    | 开启    |              | ø    | D |
| intercent Meeting                                                            | 开启摄像头         |              |       | and the second second se                                                                                                    | 开启    |              |      | D |
|                                                                              |               |              |       |                                                                                                    |       | 取消           | 加入会议 |   |
|                                                                              |               |              |       |                                                                                                    |       |              |      |   |
| 立即体验 授权登录<br>服务条款 陰私政策<br>Copyright@2018-2021 Tencent.<br>All Right Reserved |               |              |       |                                                                                                    |       |              |      |   |

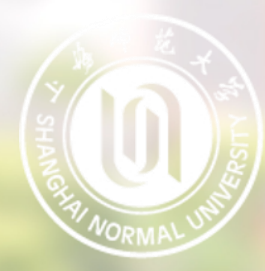

# 0) 三、进入考场

## 4、在等候室中等待复试主持人邀请进入考场,等候期间主持人可通过文字形式向各位候考考生发出信息,请留意右侧信息栏。

| 腾讯会议             |                       |  |  |  |
|------------------|-----------------------|--|--|--|
|                  | 公告                    |  |  |  |
|                  | 17:03                 |  |  |  |
| 请稍等,主持人即将邀请您入会   | 王持人 友达王 等候中所有人<br>大家好 |  |  |  |
|                  |                       |  |  |  |
| 会议主题 <b>会议</b>   |                       |  |  |  |
|                  |                       |  |  |  |
| 入会开启摄像头 入会目动连接音频 |                       |  |  |  |
| 测试扬声器和表示风        |                       |  |  |  |
| 离开会议             |                       |  |  |  |

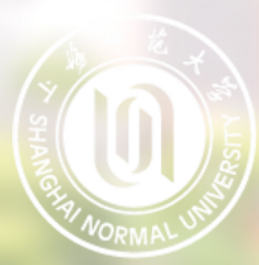

主界面

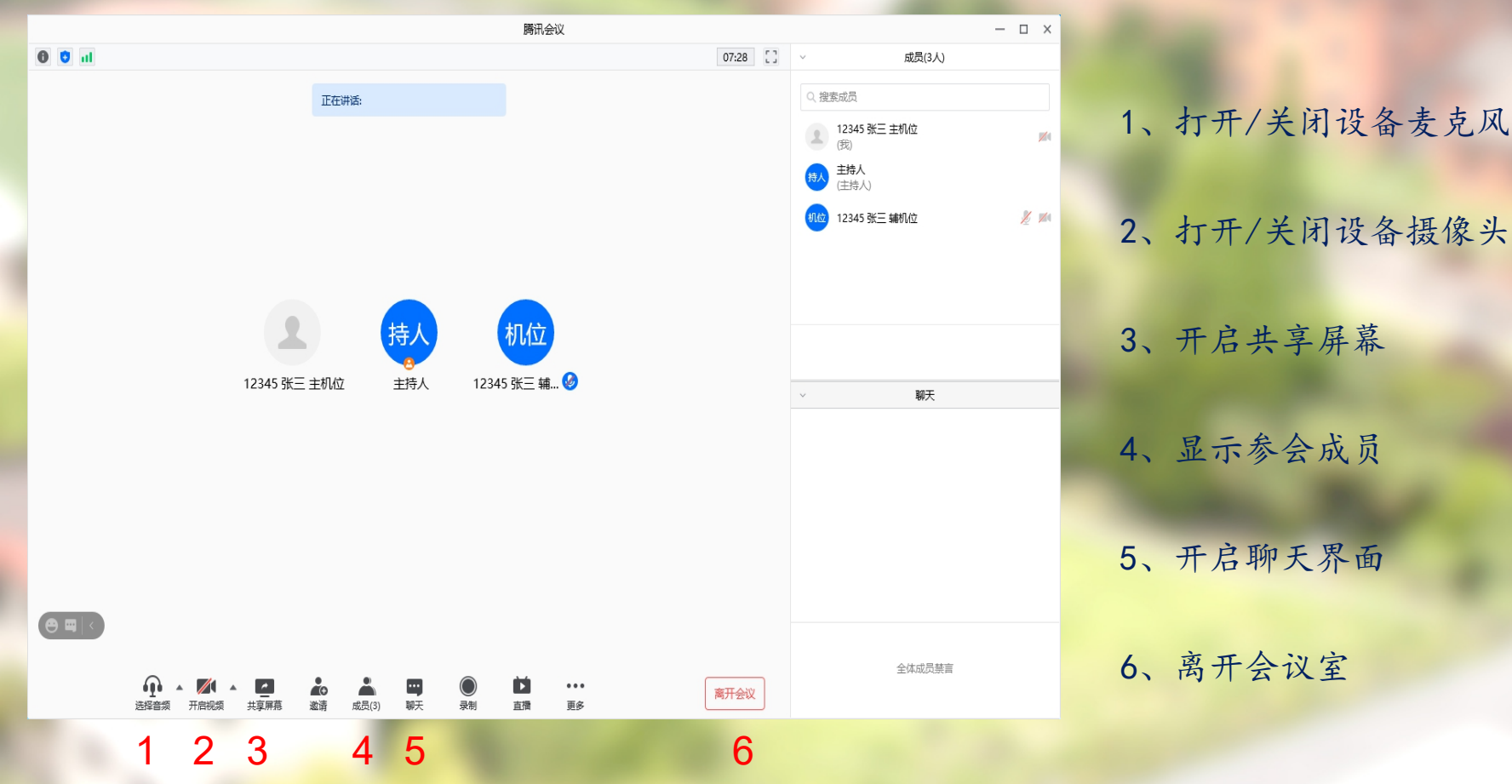

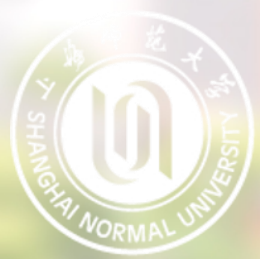

#### 麦克风、摄像头连接:

通常情况下(手机、笔记本电脑)进入会 议室时选择"使用电脑音频"即 可识别到麦克风与摄像头

如显示未连接麦克风,或外接麦克风、摄像头的情况,可点击音频、视频按钮右侧箭头打开菜单进行 麦克风、扬声器、摄像头的选择

|     | 请选择会议               | (音频的接入方式                 | × |
|-----|---------------------|--------------------------|---|
|     | ℃电话拨入               | ● 电脑音频                   |   |
|     |                     |                          |   |
|     | 小型会议可直接使用 "电脑音频     | " , 以此作为您的会议音频接入方式;      |   |
|     | 会议室场景/大型会议推荐使用 '    | "电话拨入" , 通过会议室电话/个人座     |   |
|     | TUTTUNINER, GEXORED | E <sub>0</sub>           |   |
|     |                     |                          |   |
|     |                     |                          |   |
|     | 使用                  | 电脑音频                     |   |
|     |                     |                          |   |
| 🗸 🗸 | 讨使用电脑音频             |                          |   |
|     |                     |                          |   |
|     |                     |                          |   |
|     | ◆) 选择扬声器            |                          |   |
|     | ✓ 系统默认              |                          |   |
|     | Speakers/Headp      | hones (Realtek(R) Audio) |   |
|     |                     |                          |   |
|     |                     |                          |   |
|     | 条统默认                |                          |   |
|     | ✓ 麦克风阵列 (Realt)     | æk(R) Audio)             |   |
|     | 停用电脑音频              |                          |   |
|     | 电话拨入                |                          |   |
| e   |                     |                          |   |
|     |                     |                          |   |
|     | 首频选项                |                          |   |

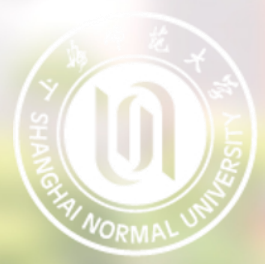

注意事项

主机位、辅机位音频连接要求:

考生需打开"主机位"设备的音频,并开启其麦克风。 考生需打开"主机位"设备的扬声器,以便与复试老师沟通。 考生禁止打开"辅机位"设备的音频,该设备复试全程保持静音。

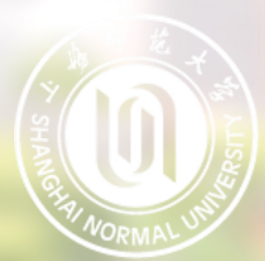

注意事项

我校研究生网络远程复试要求考生准备双机位:

考生主机位镜头需全程清晰拍摄考生面容以及双手位置

考生辅机位镜头需全程清晰拍摄考生复试环境和主机位镜头屏幕

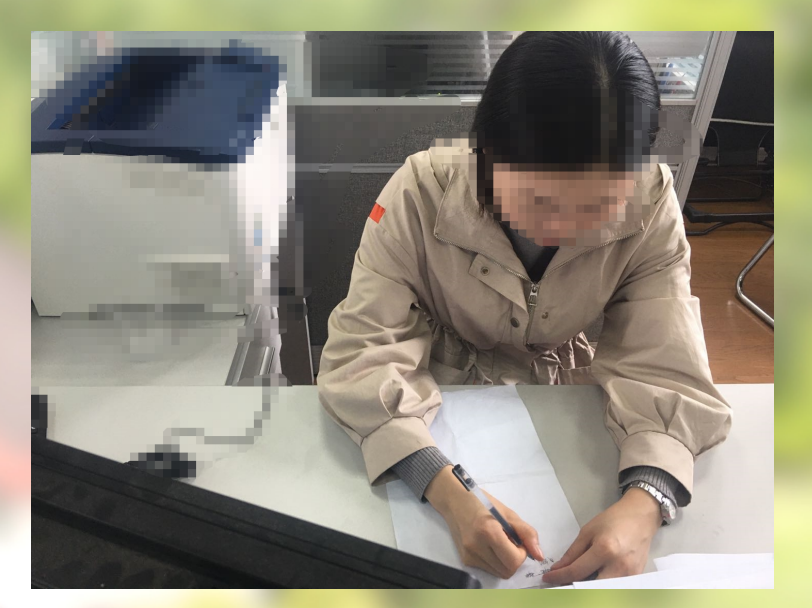

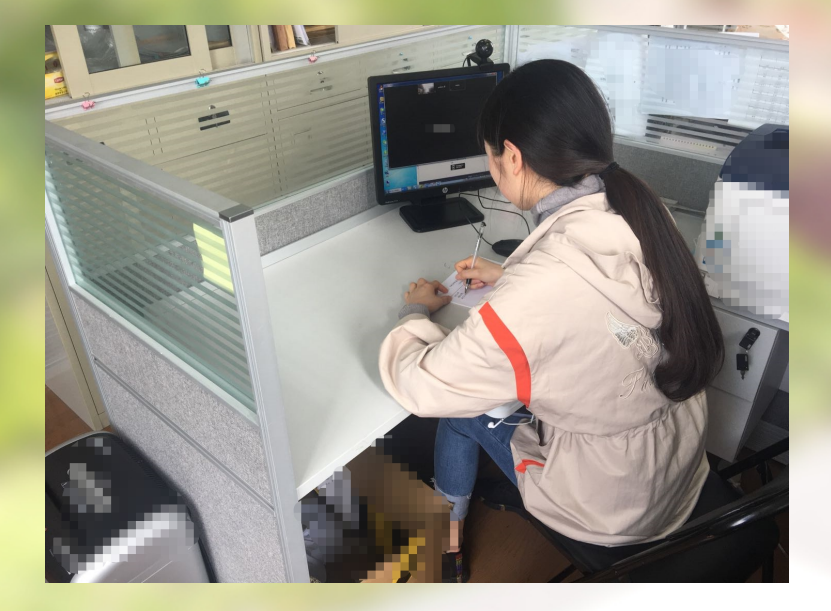

主机位镜头效果图

辅机位镜头效果图

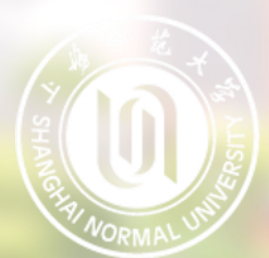

#### • 共享屏幕

#### 点击下方"共享屏幕"可选择共享的窗口或程序:

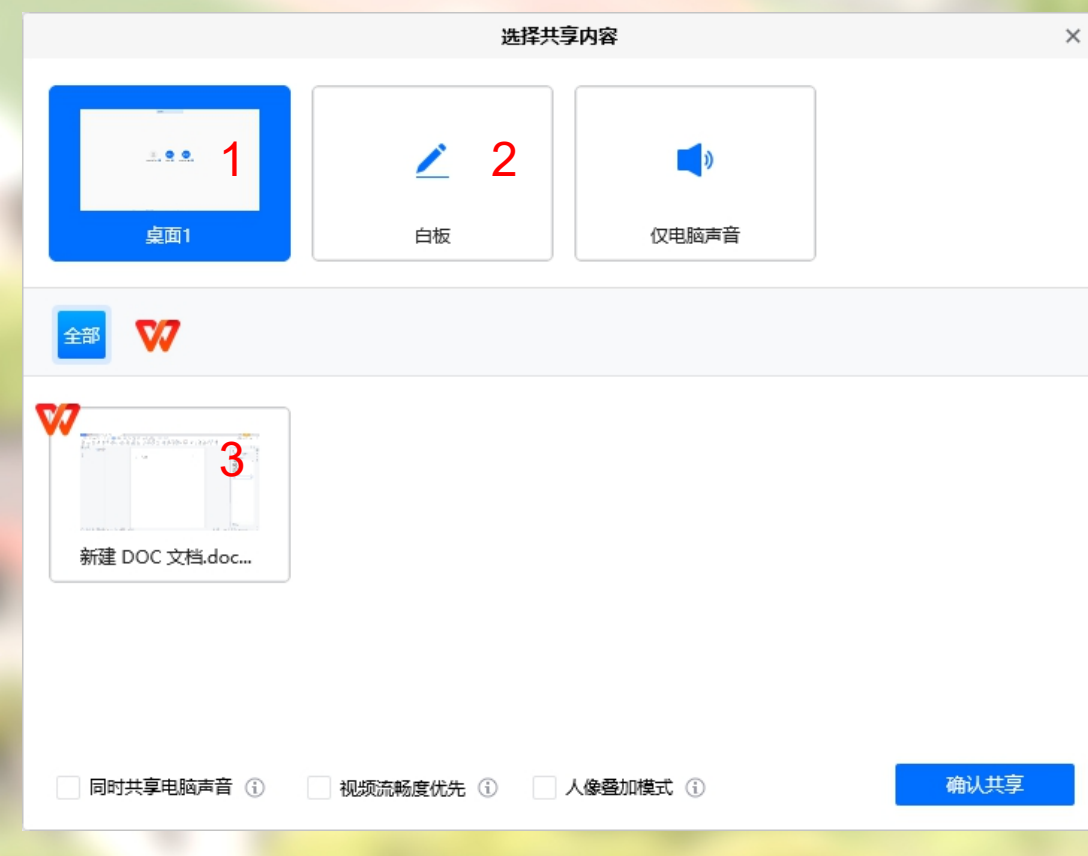

分享整个屏幕
 其他参会者可看到您电脑屏幕上所
 有内容

2、白板

打开白板书写,其他参会者只能看到 白板内容

3、分享某个程序窗口 只将一个窗口(如word文档等)显 示给其他参会者

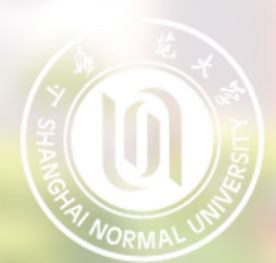

• 离开会议

复试完成后按考试工作人员指令分别在电脑端和移动端点击 "离开"按钮,离开会议室。

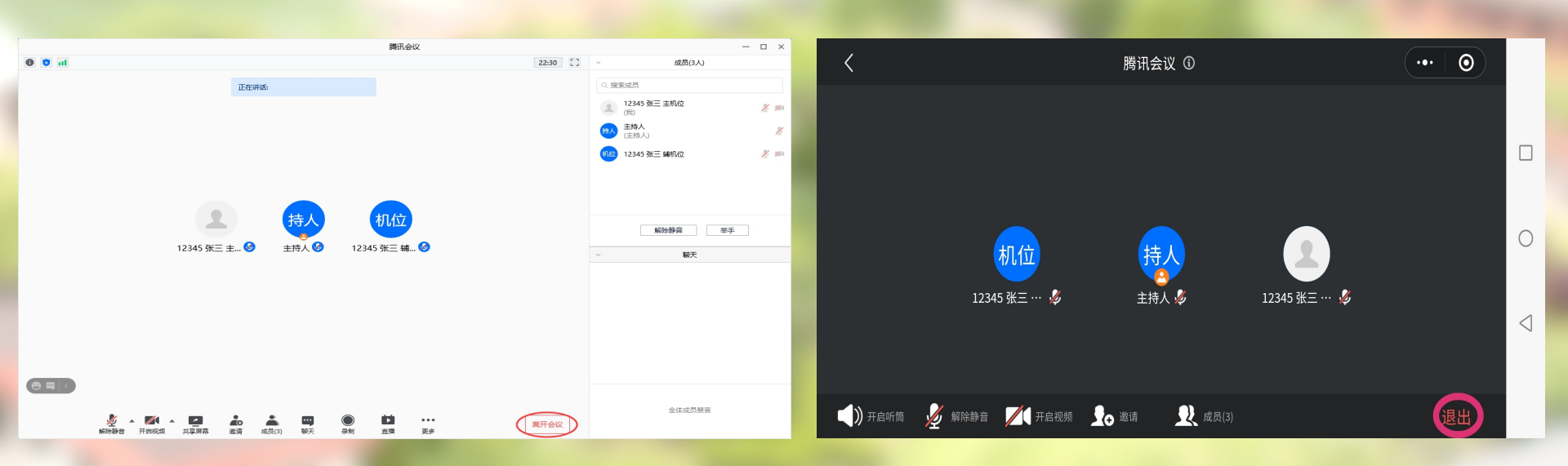

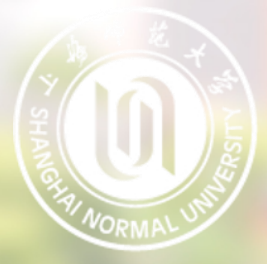

# 祝各位考生马到成功!